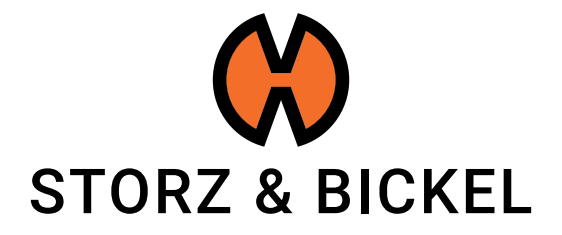

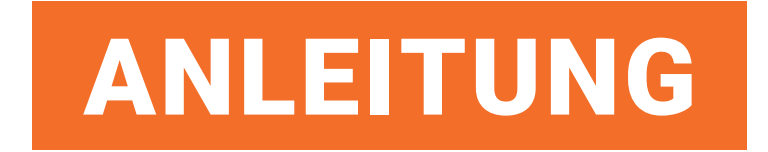

Erstellen eines Reparaturauftrags (RMA)

STORZ & BICKEL GmbH · subject to alterations · All rights reserved

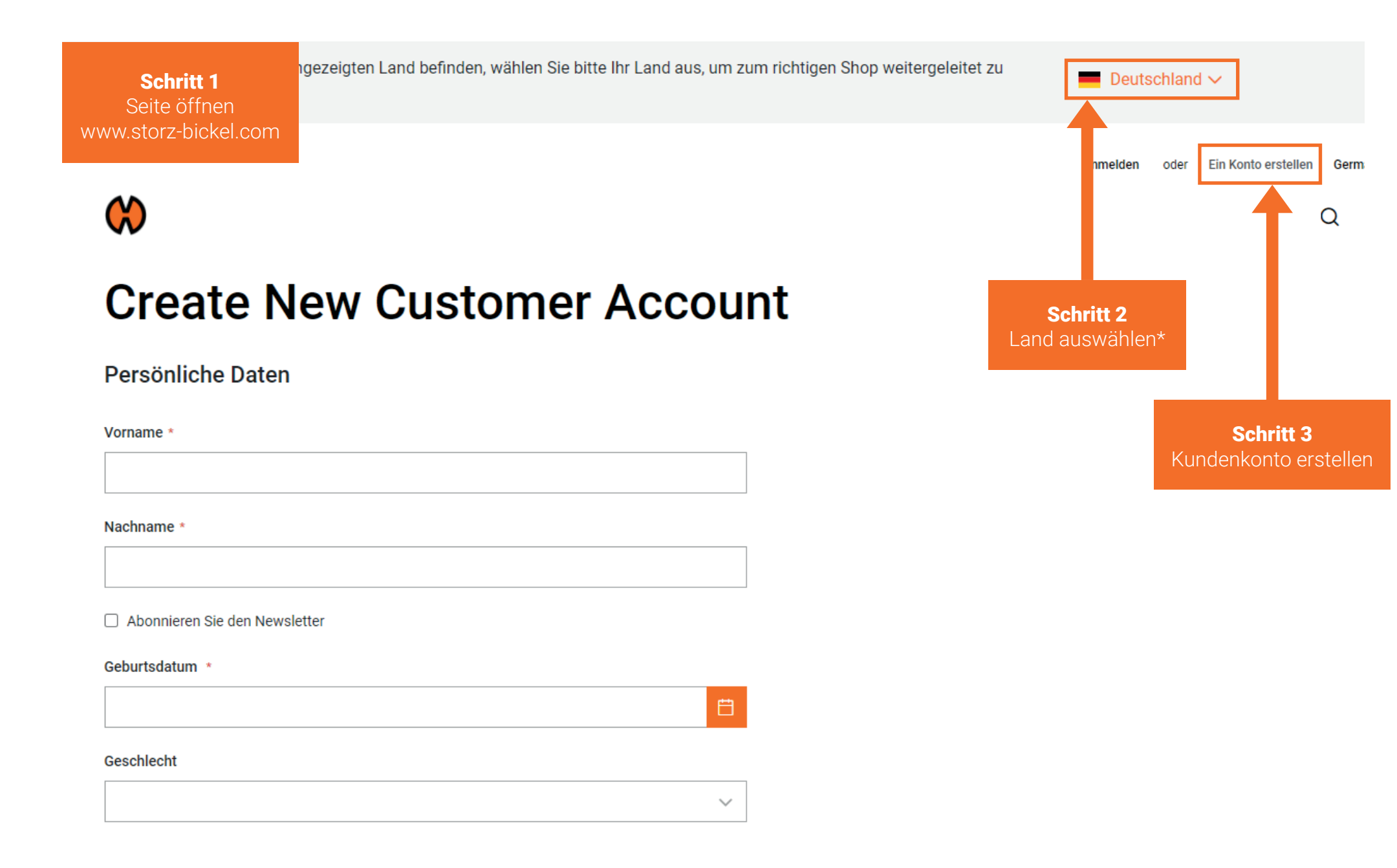

| Mein Konto               | Mein Konto                                             |                                                   |
|--------------------------|--------------------------------------------------------|---------------------------------------------------|
| Meine Bestellungen       |                                                        |                                                   |
|                          | Kontoinformation                                       |                                                   |
| Adressbuch               | Variate information on                                 | Neuralattas                                       |
| Kontoinformation         | Kontaktinformationen                                   | Newsletter                                        |
| Geschenkkarte            |                                                        | Bearbeiten                                        |
|                          | Bearbeiten   Passwort ändern                           |                                                   |
| Meine Produktbewertungen |                                                        |                                                   |
| Newsletter-Abonnements   |                                                        |                                                   |
| Meine Retouren           | Adressbuch Adressen verwalten                          |                                                   |
| Meine Geräte             | Chandrad Dashnumananashift                             | Chandrad Lieferedroop                             |
|                          | Standard-Rechnungsanschrift                            | Standard-Lieferadresse                            |
|                          | Sie haben keine Standard-Rechnungsanschrift angegeben. | Sie haben keine Standardlieferadresse festgelegt. |
|                          | Adresse bearbeiten                                     | Adresse bearbeiten                                |
| Schritt 4                |                                                        |                                                   |
| "Meine Geräte"           |                                                        |                                                   |
| auswamen                 |                                                        |                                                   |

Nachdem Sie ein Konto erstellt und Ihre E-mail bestätigt haben, können sie sich anmelden und auf die Kontofunktionen zugreifen.

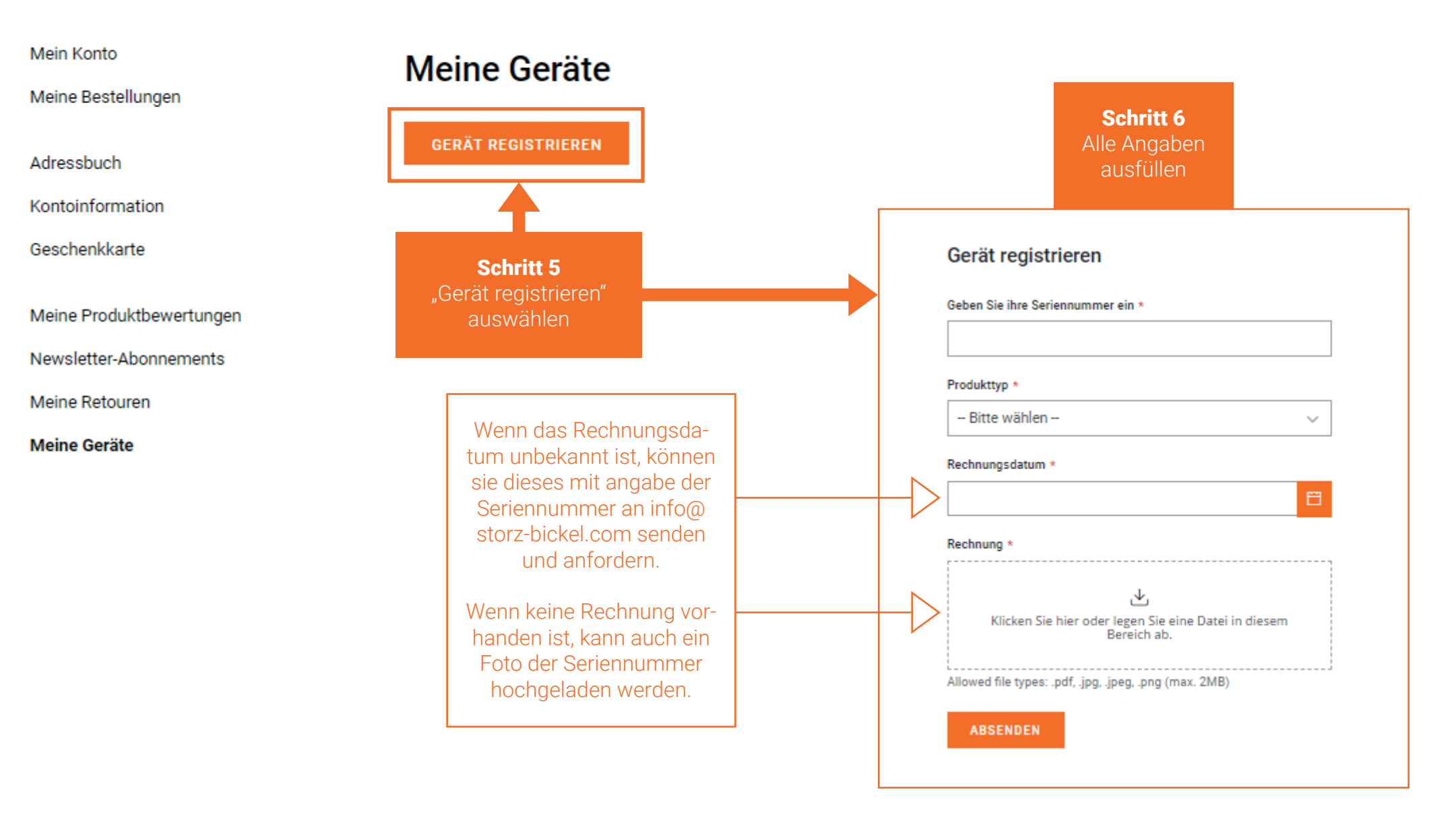

Füllen Sie alle Angaben aus.

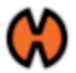

Mein Konto

Meine Bestellungen

Adressbuch

Kontoinformation

Geschenkkarte

Meine Produktbewertungen

Newsletter-Abonnements

Meine Retouren

Meine Geräte

|     | •   | <u> </u> |      |
|-----|-----|----------|------|
| ΓЛ  |     | ( - 0    | rata |
| 111 | CII | UC       | acc  |
|     |     |          |      |

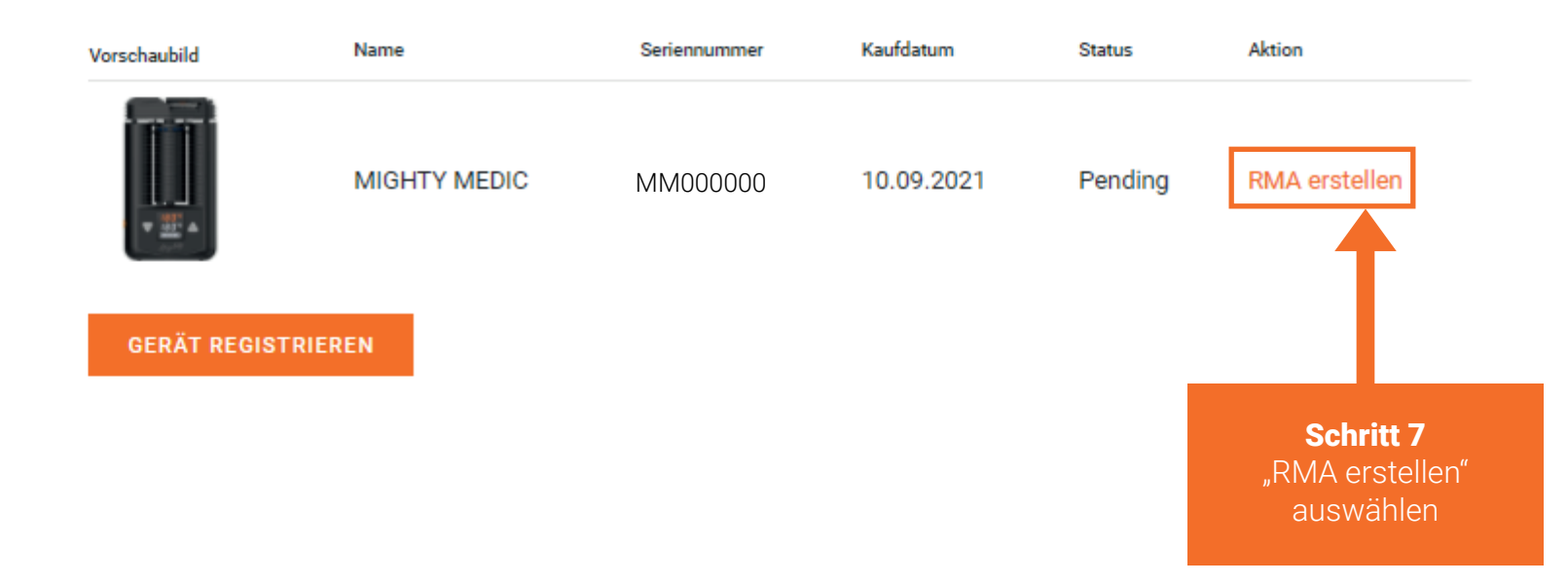

## Schritt 8 RMA ausfüllen

| Meine Bestellungen       | 5                                |                       |
|--------------------------|----------------------------------|-----------------------|
|                          | Land *                           | Region                |
| Adressbuch               | Bitte wählen V                   |                       |
| Kontoinformation         | Vorname *                        | Nachname *            |
| Geschenkkarte            |                                  |                       |
| Meine Produktbewertungen | Adresse *                        | Zusätzliche adresse   |
| Newsletter-Abonnements   |                                  |                       |
| Meine Retouren           | Stadt *                          | Piz *                 |
| Mene Gerale              |                                  |                       |
|                          | Telefonnummer *                  |                       |
|                          | E-Mail *                         | E-Mail bestätigen *   |
|                          |                                  |                       |
|                          | Rücksendungsartikelinformationen |                       |
|                          | Artikel *                        | Anzahl zur Rückgabe * |
|                          | MIGHTY MEDIC V                   |                       |
|                          |                                  | Ausstehende Anzahl: 1 |
|                          |                                  | Kaufort *             |
|                          | Schritt 9                        |                       |
| ,,                       | RMA Starten"                     | Preis *               |
|                          | auswählen                        |                       |
|                          |                                  | Fehlerbeschreibung *  |
|                          | ММОООС                           |                       |
|                          |                                  |                       |

Neue Rücksendung erstellen

RMA wurde nun eingeleitet. Bis zum folgenden Werktag erhalten Sie eine Bestätigungs E-Mail von der Serviceabteilung.

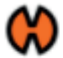

| Mein Konto               |                  |  |
|--------------------------|------------------|--|
| Meine Bestellungen       |                  |  |
| Adressbuch               |                  |  |
| Kontoinformation         |                  |  |
| Geschenkkarte            |                  |  |
| Meine Produktbewertungen |                  |  |
| Newsletter-Abonnements   | Schritt 10       |  |
| Meine Retouren           | "Meine Retouren" |  |
| Meine Geräte             | auswählen        |  |

Der RMA-Status kann im Kundenkonto unter "Meine Reparaturen" überprüft werden.